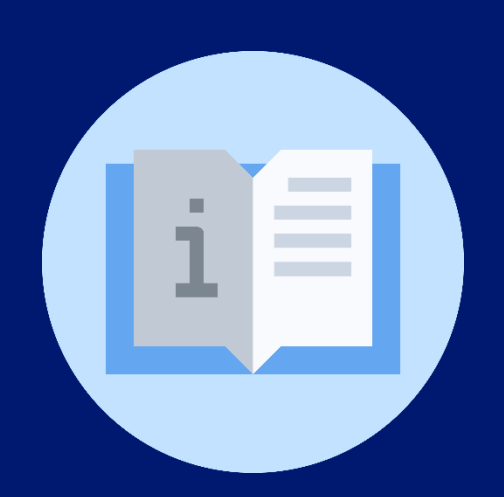

Instructivo: Elaboración de solicitudes de suspensión o revocación de certificados electrónicos para funcionarios MINEDUCYT

Plataforma: TRANSDOC

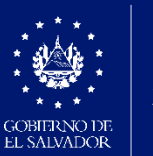

MINISTERIO DE EDUCACIÓN

# Instructivo: Elaboración de solicitudes de suspensión o revocación de certificados electrónicos utilizando el aplicativo TRANSDOC.

# Plataforma TRANSDOC

(Usuario)

**Objetivo:** Orientar a los usuarios sobre el uso del aplicativo TRANSDOC para elaborar **solicitudes de suspensión o** revocación de certificados electrónicos para las diferentes jefaturas del MINEDUCTY, Titulares o de Directores Nacionales y Generales.

#### Indicaciones generales:

- Ingrese su usuario asignado para la plataforma TRANSDOC, manteniendo el formato de primer nombre.primer apellido.
   Ejemplo: Ana Graciela García Iglesias usuario: ana.garcia
- Ingrese por primera vez con su contraseña genérica 1234, y personalice su contraseña según lo indica la plataforma. (su contraseña puede ser alfanumérica, recomendable utilizar contraseña de fácil recordación)

| Ingres | e su nombre de usuario y su contraseña de ingreso al<br>sistema |
|--------|-----------------------------------------------------------------|
|        | <u>U</u> suario                                                 |
|        | ontraseña:                                                      |
| 1      | ****                                                            |
|        |                                                                 |

## Indicaciones específicas:

#### Técnico de la Dirección responsable de la solicitud

1. Ingrese a la plataforma TRANSDOC, sección Gestión de Correspondencia.

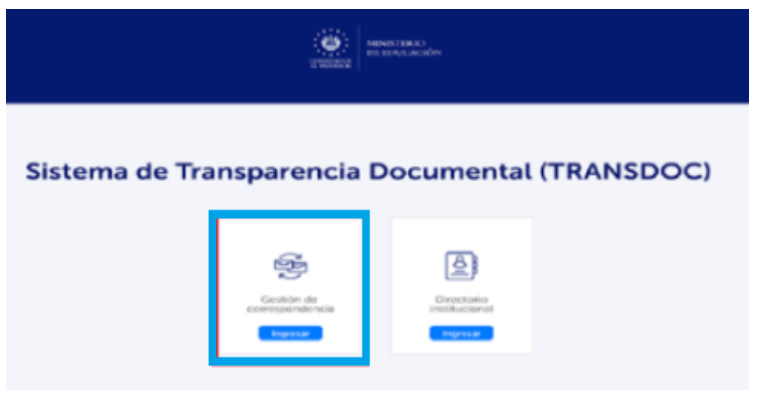

2. Seleccione la opción "elaborar".

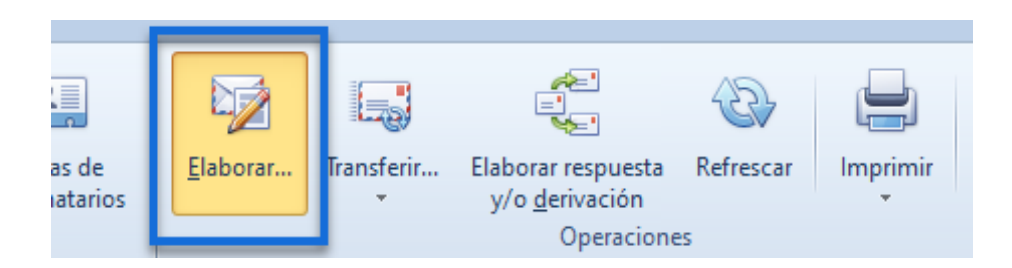

3. Seleccione carpeta Formatos Generales y elija la opción **Solicitud de suspensión o revocación de Certificados electrónicos,** haga clic en siguiente

| 🍞 Ela | bora                                                                                                    | r correspondencia                                                                   |            | - 0                       | $\times$ |  |  |  |  |  |  |  |  |  |
|-------|----------------------------------------------------------------------------------------------------|-------------------------------------------------------------------------------------|------------|---------------------------|----------|--|--|--|--|--|--|--|--|--|
| Sele  | cci                                                                                                    | onar formato de correspondencia                                                     |            |                           |          |  |  |  |  |  |  |  |  |  |
| 1     | Seleccionar carpeta de formatos                                                                                                    |                                                                                     |            |                           |          |  |  |  |  |  |  |  |  |  |
|       | Sele<br>For                                                                                                    | eccione la carpeta de formatos de correspondencia que desea cons<br>matos Generales | ultar:     |                           | -        |  |  |  |  |  |  |  |  |  |
|       | Seleccionar formato a utilizar<br>Seleccione el formato de correspondencia que va a utilizar como plantilla para la elaboración de la nueva correspondencia: |                                                                                     |            |                           |          |  |  |  |  |  |  |  |  |  |
|       | Nombre     Solo eritor externo                                                                                                    |                                                                                     |            |                           |          |  |  |  |  |  |  |  |  |  |
|       | ę                                                                                                    | 10c                                                                                 | n 🛛 t      | - 🗆                       |          |  |  |  |  |  |  |  |  |  |
|       | •                                                                                                    | Suspensión o Revocación de Certificado Electrónico                                  | Solicitud  |                           |          |  |  |  |  |  |  |  |  |  |
|       |                                                                                                    | Acuerdo general                                                                     | Acuerdos   |                           |          |  |  |  |  |  |  |  |  |  |
|       |                                                                                                    | Descriptor de Puesto                                                                | Descriptor |                           |          |  |  |  |  |  |  |  |  |  |
|       |                                                                                                    | Solicitud de autorización de Certificado Electrónico                                | Solicitud  |                           |          |  |  |  |  |  |  |  |  |  |
|       |                                                                                                    |                                                                                     |            |                           |          |  |  |  |  |  |  |  |  |  |
|       |                                                                                                    |                                                                                     | < Auto     | <u>Siguiente &gt; C</u> a | incelar  |  |  |  |  |  |  |  |  |  |

4. Seleccione el destinatario de la correspondencia. Entiéndase por destinatario el funcionario a quien se le entregará la solicitud de inactivación de certificado electrónico aprobado para su trámite de gestión con la entidad proveedora del certificado. (Técnico de la Dirección de Innovación y Tecnología), automáticamente la plataforma rellena los campos vacíos y hace clic en aceptar.

| Destinatario de co  | rrespondencia              |                                                                                | ×        |
|---------------------|----------------------------|--------------------------------------------------------------------------------|----------|
| Funcionario intern  | o: Acosta Figueroa, Emer   | son Leonardo / Analista Informático (a) / Dirección de Innovación y Tecnología | - \$     |
| Datos principales   | 1                          |                                                                                |          |
| Vocativo:           | Licenciado 🔻               |                                                                                | <u>o</u> |
| Ap <u>e</u> llidos: | Acosta Figueroa            | Nombres: Emerson Leonardo                                                      | Buscar   |
| Nº documento:       |                            | Sexo: Hombre 💌 E. Nacimiento: 💌                                                |          |
| Cargo:              | Analista Informático (a)   |                                                                                | Foto     |
| Institución:        | Ministerio de Educación, C | encia y Tecnología                                                             |          |
| Departamento:       | Dirección de Innovación y  | Tecnología                                                                     |          |
| <u>T</u> eléfonos:  |                            | Celular / móvil: Fax:                                                          |          |
| E- <u>m</u> ail:    | emerson.acosta@mined.g     | b.sv                                                                           |          |
| Notas:              |                            | 6                                                                              |          |
|                     |                            |                                                                                |          |
|                     |                            |                                                                                |          |
| Dirección           |                            |                                                                                | <b>-</b> |
| O Laboral           | <u>C</u> alle:             | Plan Maestro Edificio A2 primer nivel, Centro de Gobierno                      |          |
| O Particular        | País:                      | República de El Salvador 👻 Código postal:                                      |          |
| O Otra              | Departamento:              | Departamento de San Salvador 👻                                                 |          |
| Oua                 | Municipio:                 | *Municipio de San Salvador Centro 👻                                            |          |
|                     |                            |                                                                                | -        |
| Agregar persor      | na al directorio           | Es funcionario                                                                 |          |
|                     |                            |                                                                                |          |
|                     |                            |                                                                                |          |
|                     |                            | Aceptar                                                                        | Cancelar |
| 5. Valio            | la la información          | del destinatario y hace clic en continuar                                      |          |
| 📚 Elaborar corr     | espondencia                |                                                                                |          |
| Agregar de          | stinatarios a la           | correspondencia                                                                | <b>1</b> |

| Ar | rrastre u | in encabezado c    | de columna aquí para a | agrupar po | r esa columna               |                                                     |                                            |                                                                                                    |                                            |                     |
|----|-----------|--------------------|------------------------|------------|-----------------------------|-----------------------------------------------------|--------------------------------------------|----------------------------------------------------------------------------------------------------|--------------------------------------------|---------------------|
| *  |           | Apellidos          | Nombres Do             | ocumento   | Cargo                       | Institución                                         | Departamento                               | Calle                                                                                                    | Municipio                                  | Dep                 |
| ۴  | - 🗆       | 8 <b>0</b> 0       | ADC 80                 | 1c         | 8 <b>0</b> 0                | R C                                                 | RBC                                        | H C                                                                                                    | REC                                        | 800                 |
| •  |           | Acosta<br>Figueroa | Emerson<br>Leonardo    |            | Analista<br>Informático (a) | Ministerio de<br>Educación, Ciencia<br>y Tecnología | Dirección de<br>Innovación y<br>Tecnología | Plan Maestro<br>Edificio A2 primer<br>nivel, Centro de<br>Gobierno                                             | *Municipio<br>de San<br>Salvador<br>Centro | Dep<br>to d<br>Salv |
|    |           |                    |                        |            |                             |                                                     |                                            | The second second second second second second second second second second second second second second second s |                                            |                     |
|    |           |                    |                        |            |                             |                                                     |                                            |                                                                                                    |                                            |                     |
|    |           |                    |                        |            |                             |                                                     |                                            |                                                                                                    |                                            |                     |
|    |           |                    |                        |            |                             |                                                     |                                            |                                                                                                    |                                            |                     |

6. En características complete los datos principales del documento según los siguientes campos:

| 5 | <u>}</u>        |               |       |                |            |             |         |        |  |
|---|-----------------|---------------|-------|----------------|------------|-------------|---------|--------|--|
|   | Información     | Operaciones   |       |                |            |             |         |        |  |
|   |                 |               |       |                |            | = <b>•</b>  |         | 5      |  |
| l | Características | Destinatarios | Texto | Clasificadores | Documentos | Precedentes | Guardar | Volver |  |
|   |                 |               |       | Secciones      | anexos     |             | Navega  | ción   |  |

- 1. Asunto: Solicitud de suspensión o revocación de certificado electrónico para funcionarios MINEDUCYT
- 2. Tipo: Solicitud
- 3. Medio de envío: Transdoc
- 4. Grado de Reserva: Pública
- 5. Prioridad: Rutina
- 6. Objetivo: Autorizar
- 7. Espera respuesta: SI
- 8. Formato y firma: Convertido en PDF sin firma digital
- 9. Nombre: Define el firmante del documento

| <del>,</del>             | Nueva correspondencia                                                                                                    | -  | ۰     | 23    |
|--------------------------|----------------------------------------------------------------------------------------------------|----|-------|-------|
| Información              | Operaciones                                                                                                    |    |       | ۵     |
| Características          | Image: Second second second |    |       |       |
|                          | Secciones Navegación                                                                                                    |    |       |       |
| Datos principales        |                                                                                                    |    |       |       |
| A <u>s</u> unto:         | Solicitud de suspensión o revocación de certificado electrónico para funcionario MINEDUCYT                                                                                                    |    |       | •     |
| <u>Tipo:</u>             | Solicitud de envío: Transdoc 3                                                                                                    |    |       | -     |
| <u>G</u> rado de reserva | : Pública 4 Prioridad: 01 Rutina 5 # Expediente: Eecha a tramitar:                                                                                                    |    |       | -     |
| <u>O</u> bjetivos:       | Autorizar 6 Dublicar en Interne                                                                                                    | :t |       |       |
| Respuesta                | Documento Final                                                                                                    |    |       |       |
| <u>E</u> spera respuesta | Eormato y firma: Convertido a PDF sin firma digital                                                                                                    |    |       | •     |
| <u>N</u> ombre:          | Najarro Espinoza, Ana Marta / Directora de Planificación en Funciones / Dirección de Planificación                                                                                                    |    | ✓ Def | finir |
|                          |                                                                                                    |    |       |       |
|                          |                                                                                                    |    |       |       |

Aclaración: Para el caso de certificado digital existirán 3 firmantes, y se registrarán en el orden siguiente.

- Director solicitante
- Operador del Registro: Emerson Leonardo Acosta Figueroa
- Administrador de Registro: Gustavo Adolfo Solorzano Echeverría

Ingresa en opción nombre "definir", la plataforma despliega una pantalla para agregar los 3 firmantes siguiendo los pasos:

- a) Ingresar en el apartado otros emisores el nombre del primer firmante (Director del área solicitante), aplicar insertar.
- b) Ingresar en el apartado otros emisores el nombre del segundo firmante (Operador del Registro), aplicar insertar.
- c) Ingresar en el apartado otros emisores el nombre del tercer firmante (Administrador del Registro), aplicar insertar.

| >                       |                                                                                               |                                                                 |            |            |          |                               |                               | Nueva cor                               | responde       | ncia                                   |                     |                                      |               |                                | _           | ۵                | 53           |
|-------------------------|-----------------------------------------------------------------------------------------------|-----------------------------------------------------------------|------------|------------|----------|-------------------------------|-------------------------------|-----------------------------------------|----------------|----------------------------------------|---------------------|--------------------------------------|---------------|--------------------------------|-------------|------------------|--------------|
| Información             | Oper                                                                                          | acione                                                          | s          |            |          |                               |                               |                                         |                |                                        |                     |                                      |               |                                |             |                  | ۵            |
|                         |                                                                                               |                                                                 |            | 4          |          |                               | <u>N</u> b                    | = <b>·</b><br>&                         | P              | 5                                      |                     |                                      |               |                                |             |                  |              |
| Características         | Destin                                                                                        | atarios                                                         | Tex        | to         | Clasifi  | cadores [                     | ocumentos<br>anexos           | Precedentes                             | Guar           | dar Volver<br>bios                     |                     |                                      |               |                                |             |                  |              |
|                         | -                                                                                             |                                                                 |            | S          | eccion   | es                            |                               |                                         | Na             | avegación                              |                     |                                      |               |                                |             |                  |              |
| Datos principale        | 25                                                                                            |                                                                 |            |            |          |                               |                               |                                         |                |                                        |                     |                                      |               |                                |             |                  |              |
| Agunto:                 | Solicitud de suspensión o revocación de certificado electrónico para funcionario MINEDUCYT    |                                                                 |            |            |          |                               |                               |                                         |                |                                        |                     |                                      |               |                                | -           |                  |              |
|                         |                                                                                               | Takithad                                                        |            |            |          |                               |                               |                                         |                |                                        |                     |                                      |               |                                | -           |                  |              |
| <u>T</u> ipo:           | Sol                                                                                           | olicitud   Medio de envío: Transdoc                             |            |            |          |                               |                               |                                         |                |                                        |                     |                                      |               |                                |             | •                |              |
| <u>G</u> rado de reserv | /a: Pút                                                                                       | iblica v Prioridad: 01 Rutina v # Expediente: Eecha a tramitar: |            |            |          |                               |                               |                                         |                |                                        |                     |                                      |               |                                | -           |                  |              |
| <u>O</u> bjetivos:      | Au                                                                                            | Autorizar   Publicar en Internet  Documento Final               |            |            |          |                               |                               |                                         |                |                                        |                     |                                      |               |                                |             |                  |              |
| Respuesta               |                                                                                               |                                                                 |            |            |          |                               |                               |                                         |                |                                        |                     |                                      |               |                                |             |                  |              |
| Espera respues          | Espera respuesta: Sí 🔹 Eecha respuesta: 🔹 Eormato y firma: Convertido a PDF sin firma digital |                                                                 |            |            |          |                               |                               |                                         |                |                                        |                     |                                      |               |                                |             |                  |              |
|                         |                                                                                               |                                                                 |            |            |          |                               |                               |                                         |                |                                        |                     |                                      |               |                                | U           |                  |              |
| Nombre:                 | Nombre: 🕞 Emisores de correspondencia — 🗆 🗙                                                   |                                                                 |            |            |          |                               |                               |                                         |                |                                        |                     |                                      |               | -                              | Definir     |                  |              |
|                         |                                                                                               | E                                                               | misore     | s sele     | eccionad | los                           |                               |                                         |                |                                        |                     |                                      |               |                                |             |                  |              |
|                         |                                                                                               |                                                                 | *          |            | Orden    | Nombre                        |                               | Institución                             |                | Cargo                                  |                     | Área                                 |               | Autorización                   | 1           |                  |              |
|                         |                                                                                               | _                                                               | • =        |            | -        | RBC                           | R B C                         |                                         |                | RBC                                    | RBC 88C             |                                      |               |                                |             |                  |              |
|                         |                                                                                               |                                                                 | •          |            | 1        | Najarro Espin<br>Marta        | oza, Ana                      | Ministerio de Educ<br>Ciencia y Tecnolo | ación,<br>gía  | Directora de Planifica<br>en Funciones | ación               | Dirección de Planificad              | ción          | Tramita<br>dejando a<br>firmar |             |                  |              |
|                         |                                                                                               | 2                                                               |            |            | 2        | Acosta Figuer<br>Leonardo     | oa, Emerson                   | Ministerio de Educ<br>Ciencia y Tecnolo | :ación,<br>gía | Analista Informático                   | (a)                 | Dirección de Innovaci<br>Tecnología  | ión y         | Tramita<br>dejando a<br>firmar |             |                  |              |
|                         |                                                                                               |                                                                 | [          |            | 3        | Solórzano Ech<br>Gustavo Adol | neverría,<br>fo               | Ministerio de Educ<br>Ciencia y Tecnolo | ación,<br>gía  | Gerente de Desarrol<br>Tecnológico     | llo                 | Gerencia de Desarroll<br>Tecnológico | lo            | No permite<br>tramitar         |             |                  |              |
| 3                       | P-1-1                                                                                         | ~                                                               | Ot         | ros Er     | misores  |                               |                               |                                         |                |                                        |                     |                                      |               |                                | icn         | lico             |              |
| *MINED-CA               | P-I-                                                                                          | Tincluir                                                        |            |            |          |                               |                               |                                         |                |                                        |                     | •                                    | Ind           | uir                            | icn         | ico              |              |
| *MINED-CAP              | -I-12' Fr                                                                                     | nisores                                                         | dispor     | <u>Agr</u> | egar a l | ista de disponil              | oles                          |                                         |                |                                        |                     |                                      |               |                                | cni         |                  |              |
| - HUNCO-CAP             | 3                                                                                             | *                                                               | No         | ombre      | 2        |                               | Institución                   |                                         | Cargo          |                                        | Área                |                                      | Auto          | rización 🏼                     |             |                  |              |
| *MINED-CAP              | -I-128                                                                                        |                                                                 | <b>R B</b> | c          |          |                               | RBC                           |                                         | RBC            |                                        | RBC                 |                                      | RBC           |                                | cni         | co               |              |
| *MINED-CAP              | -I-12                                                                                         |                                                                 | Ca         | abrero     | o Rivas, | Sergio Alonso                 | Ministerio de<br>Ciencia y Te | e Educación,<br>ecnología               | Director o     | de Innovación y<br>ía                  | Direcció<br>Tecnolo | ón de Innovación y<br>ogía           | Tram<br>dejar | ita<br>ndo a                   | cni         | со               |              |
| DIT-02-43-20            | )24                                                                                           |                                                                 |            |            |          |                               |                               |                                         |                |                                        |                     |                                      | hinda         |                                | r cni       | со               |              |
|                         | Se                                                                                            | ecuenci                                                         | a de fi    | rma        |          |                               |                               |                                         |                |                                        |                     | •                                    | Apli          | car                            | ect<br>gíst | tor de A<br>tica | dministracio |
|                         |                                                                                               |                                                                 |            |            |          |                               |                               |                                         |                |                                        |                     |                                      |               | Aceptar                        | alis        | sta Infor        | rmático (a)  |

| 7                        |                                                                                                  | Nueva                                         |                                                 |                                                  |
|--------------------------|--------------------------------------------------------------------------------------------------|-----------------------------------------------|-------------------------------------------------|--------------------------------------------------|
| Información              | Operaciones                                                                                      |                                               |                                                 |                                                  |
| Características          | Destinatarios Texto Clasificadores Documentos<br>anexos Precedentes<br>Guardar Volver<br>cambios |                                               |                                                 |                                                  |
|                          | Secciones Navegación                                                                             |                                               |                                                 |                                                  |
| Datos principales        |                                                                                                  |                                               |                                                 |                                                  |
| Agunto:                  | Solicitud de suspensión o revocación de certificado electrónico para funcionario MINEDUCYT       |                                               |                                                 |                                                  |
|                          |                                                                                                  |                                               |                                                 |                                                  |
| Tipo:                    | Solicitud                                                                                        |                                               | ▼ <u>M</u> edi                                  | io de envío: Transdoc                            |
| <u>G</u> rado de reserva | : Pública                                                                                        |                                               | <ul> <li>Prioridad: 01 Rutina = # Ex</li> </ul> | gediente: Eecha a tramitar:                      |
| Objetivos:               | Autorizar                                                                                        |                                               |                                                 | ▼ Publicar en Interne                            |
| Respuesta                |                                                                                                  |                                               | Docu                                            | imento Final                                     |
| Espera respuesta         | : Sí Y Escha respuesta:                                                                          |                                               | Eorn                                            | nato y firma: Convertido a PDF sin firma digital |
| Orden                    | Nombre                                                                                           | Institución                                   | Área                                            | Cargo                                            |
| 1 Najarro B              | Espinoza, Ana Marta                                                                              | Ministerio de Educación, Ciencia y Tecnología | Dirección de Planificación                      | Directora de Planificación en Funciones          |
| 2 Acosta F               | igueroa, Emerson Leonardo                                                                        | Ministerio de Educación, Ciencia y Tecnología | Dirección de Innovación y Tecnología            | Analista Informático (a)                         |
| 3 Solórzan               | o Echeverría, Gustavo Adolfo                                                                     | Ministerio de Educación, Ciencia y Tecnología | Gerencia de Desarrollo Tecnológico              | Gerente de Desarrollo Tecnológico                |
|                          |                                                                                                  |                                               |                                                 |                                                  |

7. Diríjase al apartado texto automáticamente se mostrará la plantilla correspondiente a la solicitud de certificado de firma electrónica, llene los campos reemplazables, con los datos solicitados en el formato, ajuste el contenido. (La plantilla ya cuenta con la línea gráfica del MINEDUCYT, en tipo de letra y tamaño)

| MINISTERIO DE EDUCACIÓN,                                                                     |                                    |                                       |                        |                            |  |  |  |  |  |  |  |  |
|----------------------------------------------------------------------------------------------|------------------------------------|---------------------------------------|------------------------|----------------------------|--|--|--|--|--|--|--|--|
|                                                                                              |                                    | CIENCIA Y TECN                        | OLOGIA                 |                            |  |  |  |  |  |  |  |  |
| FE-2. Formulario para solicitud de suspensión o revocación de certificados electrónicos para |                                    |                                       |                        |                            |  |  |  |  |  |  |  |  |
| funcionario MINEDUCYT<br>[CODE]                                                              |                                    |                                       |                        |                            |  |  |  |  |  |  |  |  |
| FE-2. Solid                                                                                  | citud de suspensión o r            | evocación de cert                     | tificado electrónico   | para funcionario MINEDUCYI |  |  |  |  |  |  |  |  |
|                                                                                              | -                                  | DATOS DEL SO                          | DLICITANTE             |                            |  |  |  |  |  |  |  |  |
| Fecha     [DATE-S]     Tipo solicitud:     Suspensión     Revocación                         |                                    |                                       |                        |                            |  |  |  |  |  |  |  |  |
| Nombres:                                                                                     |                                    | Apellidos:                            |                        |                            |  |  |  |  |  |  |  |  |
| Correo<br>institucional:                                                                     |                                    | <u>N.º</u> de móvil<br>institucional: |                        |                            |  |  |  |  |  |  |  |  |
| Cargo que N.º de DUI:                                                                        |                                    |                                       |                        |                            |  |  |  |  |  |  |  |  |
| Área a la que                                                                                | pertenece:                         | 1 1                                   |                        |                            |  |  |  |  |  |  |  |  |
| Dirección:                                                                                   |                                    |                                       |                        |                            |  |  |  |  |  |  |  |  |
| Gerencia:                                                                                    |                                    |                                       |                        |                            |  |  |  |  |  |  |  |  |
| Jeratura:                                                                                    |                                    |                                       |                        |                            |  |  |  |  |  |  |  |  |
| Certificado:                                                                                 | ⊠ Firma Electróni                  | ca 🗌 Sello Ele                        | ctrónico 🗆 Repr        | esentante legal            |  |  |  |  |  |  |  |  |
| Justificación:                                                                               |                                    |                                       |                        |                            |  |  |  |  |  |  |  |  |
|                                                                                              | 1. Pérdida o ex                    | travío de las crede                   | enciales del certifica | 10.                        |  |  |  |  |  |  |  |  |
|                                                                                              | 2. Sustracción d<br>3. Cambio de c | ael ceruficado.<br>argo o responsabi  | lidades del funciona   | rio.                       |  |  |  |  |  |  |  |  |
| Motivos de                                                                                   | <ol> <li>Inhabilitació</li> </ol>  | n del cargo: tempo                    | oral o permanenteme    | nte.                       |  |  |  |  |  |  |  |  |
| la solicitud                                                                                 | 5. Renuncia vo                     | luntaria.<br>funcionario 6+           |                        |                            |  |  |  |  |  |  |  |  |
|                                                                                              | 7. Destitución                     | del cargo.                            |                        |                            |  |  |  |  |  |  |  |  |
|                                                                                              | <ol><li>8. Otros motivo</li></ol>  | os, especificar:                      |                        |                            |  |  |  |  |  |  |  |  |
| Nombre,<br>firma y sello                                                                     | Sergio Al                          | onso Cabrero <mark>Riva</mark>        | 15                     | [SIGNATURE-R]              |  |  |  |  |  |  |  |  |
| del                                                                                          |                                    | Nombre:                               |                        | Firma:                     |  |  |  |  |  |  |  |  |

- 8. Diríjase a la opción "clasificadores", seleccione Solicitud certificado electrónico, elija la opción Inactivación,
- despliegue contenido y seleccione según tipo de trámite:
  - a) Revocación
  - b) Suspensión

Haga clic en agregar.

| Sol                                                                                                    | icitud de suspensión o revocación de certificado | electrónico para funcio                     | nario MINEDUCYT                          | - • 3 |
|----------------------------------------------------------------------------------------------------|--------------------------------------------------|---------------------------------------------|------------------------------------------|-------|
| Información Operaciones                                                                                                    | ones Clasificadores<br>Sectiones Recor           | rrido Precedentes                           | Ver Información<br>General<br>Navegación | er 🛛  |
| Disponibles:<br>> Actores Institucionales<br>> Acuerdos<br>> Descriptores<br>Solicitud Certificado Electrónico<br>- Acuerdos<br>> Tinactivación<br>- Suspensión<br>> Topo de Identificación<br>> Tipo de Peticionario |                                                  | Elegidos:<br>Revocado<br>Agregar<br>Elminar | in                                       | La.   |
|                                                                                                    |                                                  | 1 Clasific                                  | adores                                   |       |

- 9. Diríjase al apartado "Operaciones" y transfiera la correspondencia al Técnico de la Dirección de Innovación y Tecnología operador del registro de certificados de firma electrónica: Emerson Leonardo Acosta dando clic a la opción "Transferir". Complete los campos siguientes:
  - Destinatario: operador del registro de certificados de firma electrónica: Emerson Leonardo Acosta
  - Fecha de control: Coloque la fecha en la que elabora el documento
  - Formato de nota: Utilice la plantilla "Remisión de borrador para trámite"

## Haga clic en "aceptar"

| 🦻 Tra | insferir - S<br>natario Ar                                            | olicitud de                                                  | e certificado de firma electrónica MINEDUCIT                                                                                                    | -               |                  |   |
|-------|-----------------------------------------------------------------------|--------------------------------------------------------------|----------------------------------------------------------------------------------------------------|-----------------|------------------|---|
| 2     | Seleccione<br>Destinatari                                             | la persona                                                   | a quien le transferirá la correspondencia actual<br>Acosta Figueroa, Emerson Leonardo / Analista Informático (a) / Dirección de Innovación y Tecnología                                                                                                    |                 | <b>*</b>         | 1 |
|       | Indique un<br>Eecha de c<br>Escriba una<br>Esta es<br>i Qui<br>i Tr C | a fecha en<br>control:<br>a nota con<br>s una Resol<br>dibri | la que desee efectuar un control del estado de la correspondencia a transferir.<br>domingo, 2 de junio de 2024<br>domingo, 2 de junio de 2024<br>dom. lun. mar. mié. jue. vie. sébu<br>26 27 28 29 30 31 1<br>2 3 4 5 6 7 8<br>9 10 11 12 13 14 15<br>12 3 4 5 6 7 8<br>9 10 11 2 3 4 5 6<br>Ninguna | <u>}4</u> + 7 - |                  |   |
|       |                                                                       |                                                              | 2 de junio de 2024<br>Le remito documento relacionado a Solicitud de certificado de firma electrónica MINEDUCIT, <u>para ser</u><br><u>tramitado</u> .<br>Agradeciendo su atención,<br>García Iglesias, <u>Ana Graciela</u><br>Departamento de Gestión de la Calidad                                 | 1               | 4                |   |
|       | Formatos o                                                            | de <u>n</u> ota:                                             | Remisión de borrador para trámite                                                                                                    | Y               | Aplicar          |   |
|       |                                                                       |                                                              | 5 Acep                                                                                                    | otar            | <u>C</u> ancelar |   |

#### Técnico de la Dirección de Innovación y Tecnología operador del registro de certificados de firma electrónica.

10. Ingrese a la plataforma TRANSDOC, con las credenciales asignadas, diríjase a la sección Gestión de Correspondencia.

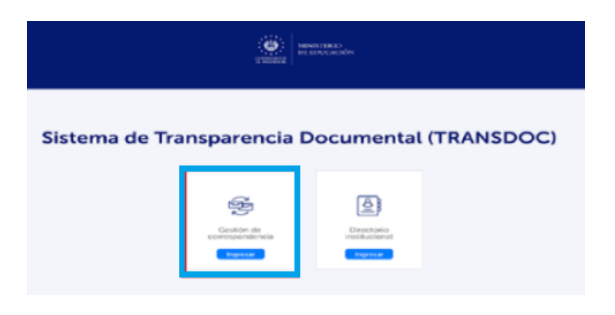

|                                       | Consu                                                                                                    | lta Operació    | ines Archivo        |             |                                                       |                                    |       |                                      |                               |                |        |     |              |               |                               |         |
|---------------------------------------|----------------------------------------------------------------------------------------------------|-----------------|---------------------|-------------|-------------------------------------------------------|------------------------------------|-------|--------------------------------------|-------------------------------|----------------|--------|-----|--------------|---------------|-------------------------------|---------|
| 1 1 1 1 1 1 1 1 1 1 1 1 1 1 1 1 1 1 1 | Image: Section of the section of the section of th |                 |                     |             |                                                       |                                    |       |                                      |                               |                |        |     |              |               | Ů<br>Salir del<br>Módulo      |         |
| B                                     | Bandeja de Correspondencia                                                                                                    |                 |                     |             |                                                       |                                    |       |                                      |                               |                |        |     |              |               |                               |         |
| +                                     | vrastre                                                                                                    | un encabezado d | e columna aquí para | agrupar por | esa columna                                           |                                    |       |                                      |                               |                |        |     |              |               |                               |         |
| •                                     |                                                                                                    | Procedencia     | Códig               | 10          | As                                                    | unto                               | Fecha | Emisor / Destinatario                | Transferido por               | Transferido el | Revisa | obe | Prioridad    | Nro.<br>Copia | Nro. Origen / Cod.<br>Interno | # Exped |
| ٩                                     | - [                                                                                                    | 1 <b>0</b> 4    | 0:                  | -(          | lt.                                                   |                                    | =     | 1 <b>0</b> 1                         | 4 <b>0</b> ¢                  | =              | - 1    |     | • <b>D</b> ¢ | -             | 10c                           | ·0:     |
|                                       |                                                                                                    | Interna         |                     | Si          | olicitud de suspensión o<br>ertificado electrónico pa | o revocación de<br>ara funcionario |       | Acosta Figueroa, Emerson<br>Leonardo | García Iglesias, Ana Graciela | 17/7/2024      | -      |     | 01 Rutina    | 1             |                               |         |

- 11. Ingrese a la correspondencia, consulta "solicitud de suspensión o revocación de certificado de firma electrónica" a validar.
- 12. Diríjase al apartado **texto**, revise la información de la solicitud de inactivación de certificados digitales, valide confrontando con documentos anexos y proceda según lo siguiente:
  - Si existen observaciones transfiera al técnico de la Dirección responsable que elaboró la solicitud de inactivación certificado de firma electrónica para superación de estas.
  - No existen observaciones tramite la correspondencia, colocándola en bandeja para firmar, firme y continue el trámite. Nota: Ejecute la acción "tramitar" dirigiéndose al apartado "operaciones" dando clic a la opción "tramitar"

| *       |         |                                              | Texto de correspondencia                                   | Edición de documento          |                 |                   |             |                                  |       |  |
|---------|---------|----------------------------------------------|------------------------------------------------------------|-------------------------------|-----------------|-------------------|-------------|----------------------------------|-------|--|
| Info    | ormació | n Operaciones                                | Operaciones disponibles                                    | Edición Insertar              | Impresión Págin | a Revisar         | Vista       | Diseño Encabezado y Pie          | Tabla |  |
| Impri   | imir    | Buscar Transfe                               | Tramitar Operaciones                                       | icha de resumen<br>Gua<br>cam | rdar Volver     |                   |             |                                  |       |  |
|         | Tramit  | tar                                          |                                                            | _                             |                 |                   |             |                                  | ×     |  |
| Ξ       |         | Se asignará códig                            | o y firmará la correspondencia                             |                               |                 |                   |             |                                  |       |  |
| -       |         | Codificador para t<br>Seleccione el codifica | t <b>ramitar</b><br>ador que utilizará para tramitar la co | rrespondencia MINED-C         | AP-I-####-23    |                   |             |                                  | *     |  |
| -       | 3       | Opciones de trami                            | <b>itación y firma</b><br>r y finalizar                    |                               |                 |                   |             |                                  |       |  |
| ÷       |         | O Tramitar y deja                            | r en mi bandeja de correspondencia                         | a firmar                      |                 |                   |             |                                  |       |  |
| -       |         | Después de ser fi<br>Enviar copi             | rmada<br>ias o dar a conocer                               |                               | 9               | D Los destinatari | os interno: | s recibirán copias automáticamen | te    |  |
| 1 3 1 2 |         | Abrir el docume                              | ento después de firmar                                     |                               |                 |                   |             | Acepter                          | celar |  |

- 13. Ingresa al módulo "Para Firmar", verifica documento y firma. Automáticamente el sistema enviará el documento al siguiente firmante
  - 1) Revise la información del o los documentos que firmará, valide y proceda según lo siguiente:
  - No existen observaciones haga clic "listas para firmar" activando el comando SI, firme la correspondencia.
  - Si existen observaciones haga clic en reiniciar proceso de firma y supere observaciones en la bandeja de "en elaboración".

Nota: La plataforma presentará vistas previas del documento firmado para verificación de formato y automáticamente enviará la comunicación al siguiente firmante.

|                                                                                                    |                                                                             |                                                                           |                                                        |                            | -                           |          |  |  |  |  |  |  |  |
|----------------------------------------------------------------------------------------------------|-----------------------------------------------------------------------------|---------------------------------------------------------------------------|--------------------------------------------------------|----------------------------|-----------------------------|----------|--|--|--|--|--|--|--|
| 🎐 😃 😔 - 🍖 -                                                                                                    | Gestión de                                                                  | Correspondencia -                                                         | Acosta Figueroa, Emerson Le                            | onardo                     | -                           | • **     |  |  |  |  |  |  |  |
| Consulta Operaciones Archivo                                                                                                    |                                                                             |                                                                           |                                                        |                            |                             | ۵        |  |  |  |  |  |  |  |
| Image: Second state of the second state of the second | Para conocimient<br>Tr <u>a</u> nsferida<br>O Con plazo de gest<br>Bandejas | tión 🖗 Pendien                                                            | te de envío vía Email<br>te de envío a Inst. vinculada | Listas de<br>destinatarios |                             | el<br>lo |  |  |  |  |  |  |  |
| Ficha de correspondencia pendien                                                                                                    | e de firma                                                                  |                                                                           |                                                        |                            | 2                           |          |  |  |  |  |  |  |  |
| Eltrar: Q H X Z CLista para firmar? Si Seleccionar todas Listas para firmar: 1 de 1 Firmar 1                                                                                                    |                                                                             |                                                                           |                                                        |                            |                             |          |  |  |  |  |  |  |  |
| HI I de 1 HI Buscar texto Anterior Siguiente                                                                                                    |                                                                             |                                                                           |                                                        |                            |                             |          |  |  |  |  |  |  |  |
| Detalles Emisores                                                                                                    | •                                                                           |                                                                           |                                                        |                            |                             |          |  |  |  |  |  |  |  |
| PRUEBA FIRMADOR DESPACHO<br>Asunto                                                                                                    | PRUEBA FIRMADOR DESPACHO                                                    |                                                                           |                                                        |                            |                             |          |  |  |  |  |  |  |  |
| Código GDDT-02-3-2024                                                                                                    |                                                                             | MINISTERIO DE ELUCIÓN,<br>OPERATIVIENTO CIÁN                              |                                                        |                            |                             |          |  |  |  |  |  |  |  |
| Tipo Acuerdos                                                                                                    | o Acuerdos                                                                  |                                                                           |                                                        |                            |                             |          |  |  |  |  |  |  |  |
| Prioridad 01 Rutina Límite 29/8/2024 10                                                                                                    | 23:5                                                                        | FE-1. So                                                                  | olicitud de autorización de Certi                      | ficados digitales p        | oara funcionarios MINEDUCYT |          |  |  |  |  |  |  |  |
| Esta correspondencia requiere firma digital                                                                                                    |                                                                             | Fecha Solicitud:                                                          | [DATE-S]                                               | [0                         | CODE]                       |          |  |  |  |  |  |  |  |
| Destinatarios                                                                                                    |                                                                             | Nombres:                                                                  | Karla Maria                                            | Apellidos:                 | Cruz                        |          |  |  |  |  |  |  |  |
| Nombre García Iglesias, Ana Graciela                                                                                                    |                                                                             | institucional:                                                            | kana.cruz@mined.goo.sv                                 | institucional:             |                             |          |  |  |  |  |  |  |  |
| Cargo Técnico                                                                                                    |                                                                             | Cargo que                                                                 |                                                        | N.º de DUI:                |                             |          |  |  |  |  |  |  |  |
| Institución Ministerio de Educación, Ciencia y Tecnología                                                                                                    |                                                                             | desempeña:<br>Dirección de                                                |                                                        | 0.00                       |                             |          |  |  |  |  |  |  |  |
| Tramitada por                                                                                                    |                                                                             | Residencia:                                                               |                                                        |                            |                             |          |  |  |  |  |  |  |  |
| Nombre Acosta Figueroa, Emerson Leonardo                                                                                                    |                                                                             | Área a la que per                                                         | rtenece:                                               |                            |                             |          |  |  |  |  |  |  |  |
| Cargo Analista Informático (a)                                                                                                    |                                                                             | Dirección:                                                                |                                                        |                            |                             |          |  |  |  |  |  |  |  |
| En fecha 29/8/2024 10:23:50                                                                                                    |                                                                             | Gerencia:<br>Jefatura:                                                    |                                                        |                            |                             |          |  |  |  |  |  |  |  |
| 3                                                                                                    |                                                                             | Tipo Certificado: Sello Electrónica Sello Electrónico Representante legal |                                                        |                            |                             |          |  |  |  |  |  |  |  |
| Ver más detalles Reiniciar proceso firma                                                                                                    | le                                                                          | Justificación:                                                            |                                                        |                            |                             |          |  |  |  |  |  |  |  |
|                                                                                                    |                                                                             | Trámites digitales<br>asociados:                                          | 1<br>2<br>3<br>4<br>5                                  |                            |                             |          |  |  |  |  |  |  |  |

## Administrador de Registro: Gustavo Adolfo Solorzano

1. Ingrese al módulo "Para Firmar", verifica documento y firma, siguiendo el paso 13 de este instructivo.

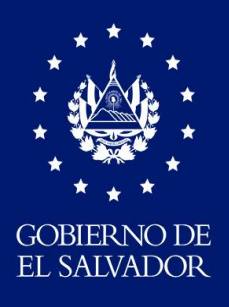

MINISTERIO DE EDUCACIÓN